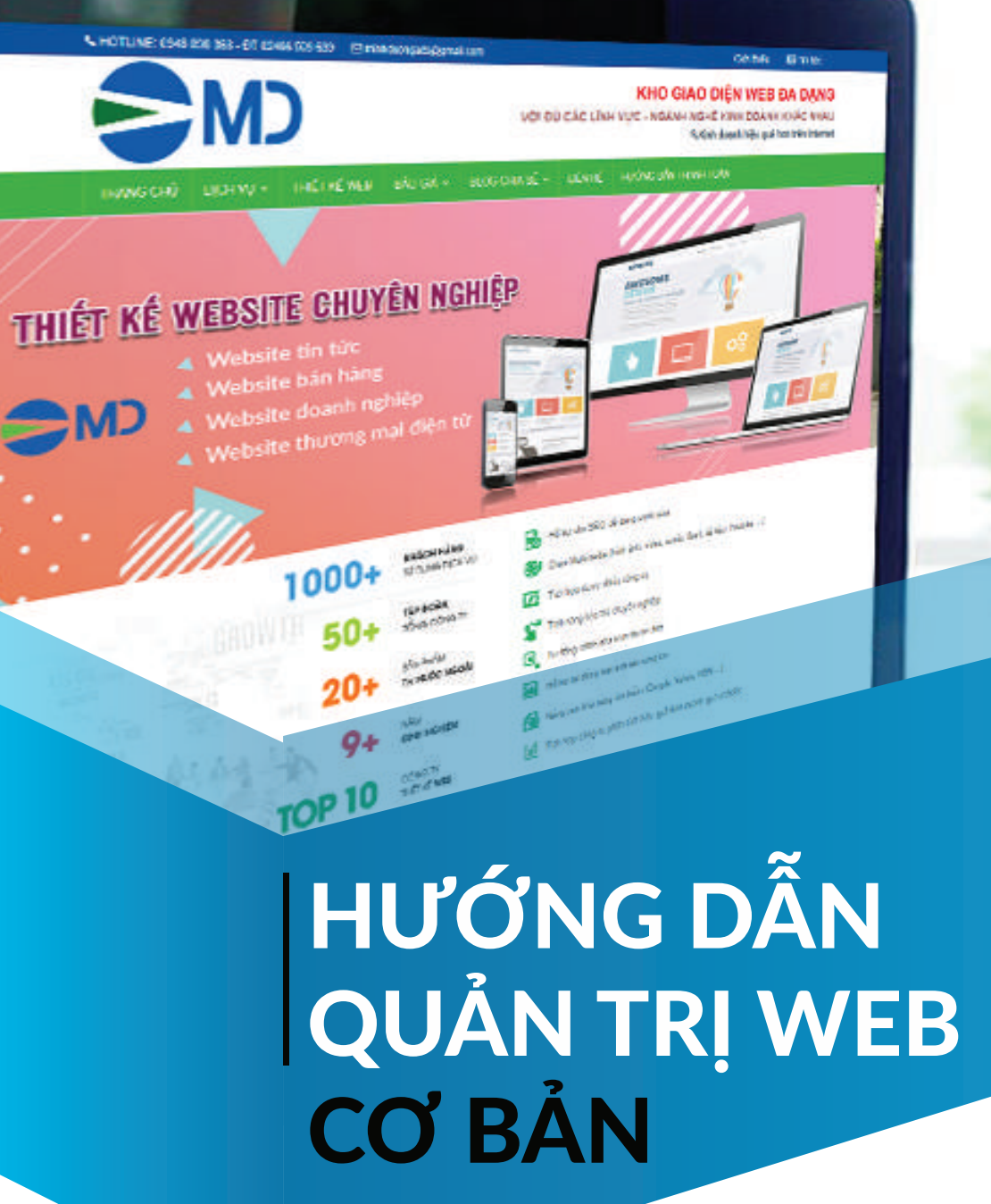

www.minhduongads.com

# 

# MỤC LỤC

| BỐ CỤC WEBSITE                                  | 03 |
|-------------------------------------------------|----|
| TÀI KHOẢN QUẢN TRỊ WEBSITE                      | 04 |
| <mark>Thêm – Sửa – Xóa sản phẩm</mark>          | 05 |
| <mark>Thêm- Sửa- Xóa bài viết ( Tin tức)</mark> | 06 |
| Tạo " Danh mục " sản phẩm trên website          | 07 |
| Chỉnh sửa "Hotline"                             | 08 |
| Chỉnh sửa địa chỉ dưới chân trang               | 09 |
| Thay ảnh slide, banner                          | 10 |
|                                                 |    |

## **Bố cục webite** Minh họa bố cục Website

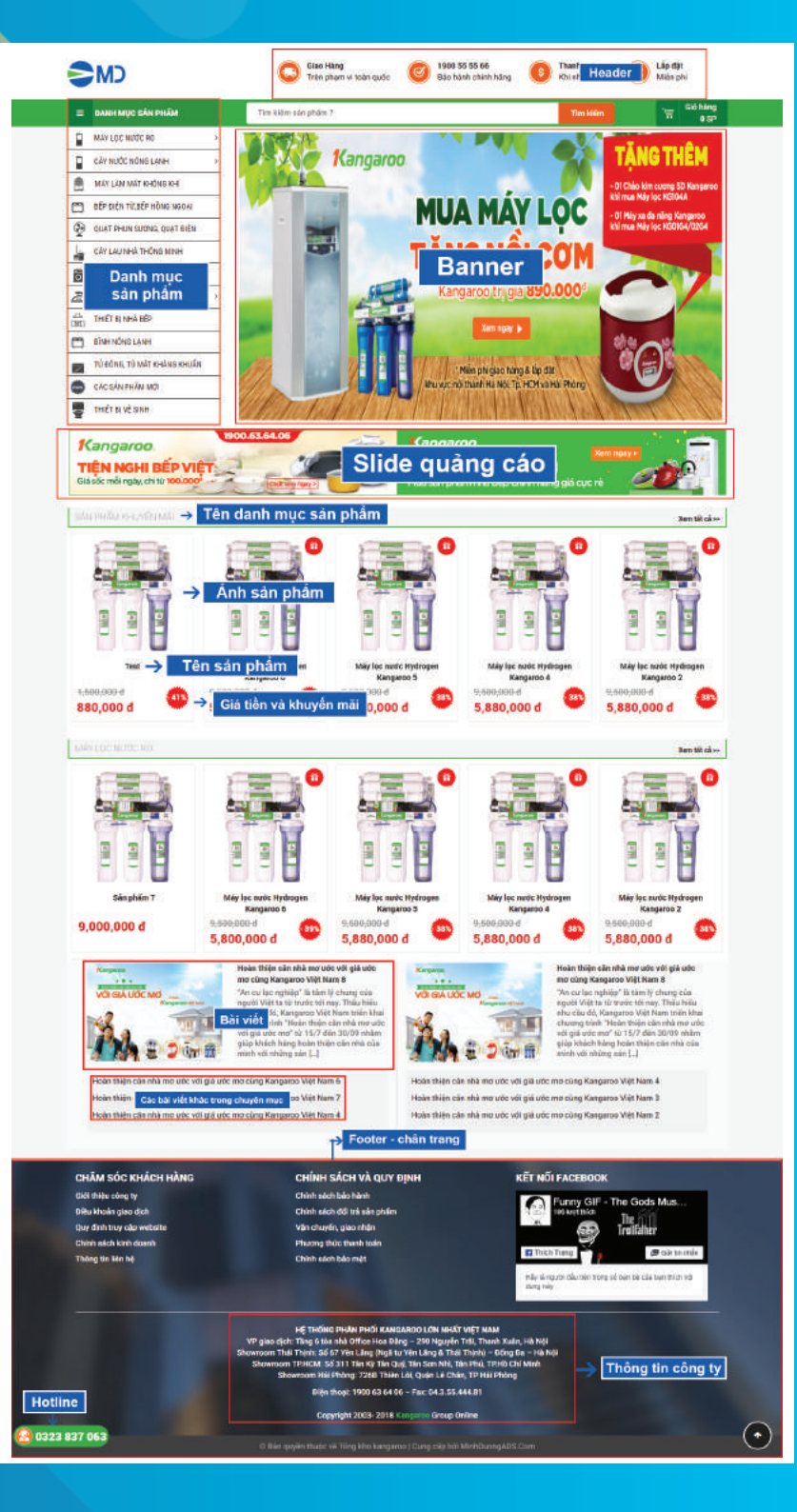

## TÀI KHOẢN QUẢN TRỊ WEBSITE

Đăng nhập vào quản trị website Bước 1 : Link đăng nhập: tenmiencuaban/minhduongads Bước 2: Nhập thông tin đăng nhập quản trị (được Minh Dương cung cấp)

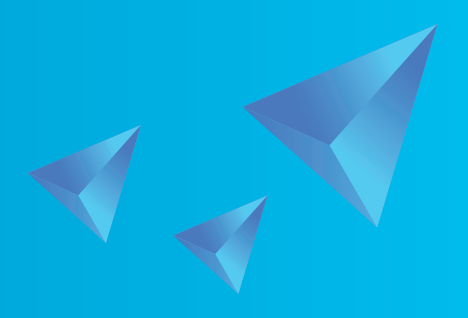

| HỆ THỐNG QUẨN TRỊ WEBSITE                                      |        |         |
|----------------------------------------------------------------|--------|---------|
| Tên người dùng hoặc Địa chỉ Email<br><b>Điền tên đăng nhập</b> |        |         |
| Mật khẩu<br>Điền mật khẩu                                      |        |         |
| Tự động đăng nhập<br>Đăng nhập                                 |        | 1010005 |
|                                                                | MALE B |         |
| Bạn quen mạt khau?<br>← Quay lại Kagaroo                       |        |         |

#### THÊM SẢN PHẨM

CÁCH LÀM: Chọn mục "Sản phẩm" --> "Add new" --> Nhập các thông số, nội dung sản phẩm

| Minh Dương                | Thêm sản phẩm mới                                                                                                    |                                                                                                    |
|---------------------------|----------------------------------------------------------------------------------------------------|----------------------------------------------------------------------------------------------------|
| 🗱 Bảng tin                | linem san pham moi                                                                                                    |                                                                                                    |
|                           |                                                                                                    |                                                                                                    |
| 📌 Hai vidt                | Tên sản phẩm→ B2: Nhập tên sản phảm                                                                                                    | Đảng +                                                                                                    |
| 93 Thư viện               |                                                                                                    | Lưu nháp Xem thờ                                                                                                 |
| Trang                     | 92 Thêm Media → B4: Chọn thêm media nếu muốn thêm ánh vào bài viết Trực quan Vănbin                                                                                                    | Trang that: Ban nháp <u>Chính sủa</u>                                                                            |
| Phan hos                  | $\begin{array}{cccc} \text{Bcan} & \bullet & B & I \end{array} \equiv \ \oplus & 44 \ \equiv \ \oplus & \ d^{0} \ \equiv \ \boxplus \end{array} \end{array} \begin{array}{c} \boxtimes & \qquad \qquad \qquad \qquad \qquad \qquad \qquad \qquad \qquad \qquad \qquad \qquad \qquad \qquad \qquad \qquad \qquad \qquad$                                                                                                    | fill Dano ngay lao tức Chính sửa                                                                                 |
|                           |                                                                                                    | Mức đó hiển thị catalog: Cửa hàng và kết                                                                         |
| WooCommerce               |                                                                                                    | quả tim kiếm <u>sửa</u>                                                                                          |
| Tật ci sin nhữn           | B1:Chọn sản phẩm "Add new " B3: Nhập thông tin sp<br>hoặc " Thêm mới "                                                                                                    | ✓ SEQ: Không bật                                                                                                 |
| Thêm mới                  |                                                                                                    | Rift: Dana bài                                                                                                   |
| Danh mục                  |                                                                                                    | BTT. Dalig bai                                                                                                   |
| Từ khóa<br>Các thuộc tính |                                                                                                    | Danh mục sản phẩm 🔹 🔺                                                                                            |
|                           |                                                                                                    | Tất cả danh mục Đông nhiều nhất                                                                                  |
| Ver Gaolmen               | B10: Chon danh muc sn                                                                                                    | Máy lọc nước Kangaroo *<br>OMEGA+                                                                                |
| 🚢 Thánh viên              | Sétiell (có thể chọn 1 hoặc nhiều mục)                                                                                                    | Máy sãy quần ào                                                                                                  |
| 🖋 Công cụ                 | Yoast SEO +                                                                                                    | tên danh mục mới                                                                                                 |
| 🖽 Cài đặt                 |                                                                                                    | Thiết bị nhà bếp<br>Thiết bị vệ sinh                                                                             |
| Custom Fields             | Thông số kỳ thuật +                                                                                                    | Từ đóng, từ mặt kháng khuẩn 🔹                                                                                    |
| 🕅 SEO 🚺                   | Nội dung                                                                                                    | ± Thêm danh mục mới                                                                                              |
| Theme Options             | violal Ted                                                                                                    |                                                                                                    |
| LiteSpeed Cache           |                                                                                                    | Từ khóa sản phẩm 🔹                                                                                               |
|                           | B5: Nhập thông số kỹ thuật của sp ( Nếu có )<br>B9: Thêm ánh hiển thi                                                                                                    | Phan cich die thi bhog allie pháy<br>Chinn từ các tạo ginh biến nhất<br>Ánh sản phẩm *<br>Tinết lập đơn sản nhấm |
|                           | trong chuyên mục cho sp                                                                                                    | Album hinh ảnh sản phẩm 🔹                                                                                        |
|                           |                                                                                                    | Thêm ảnh thự viên sản phẩm                                                                                       |
|                           | Thông tin khuyển mãi B8: Th                                                                                                    | êm ảnh thư viên sp (Nế <u>u có )</u>                                                                             |
|                           | Dữ liệu sản phẩm — Sản chẩm đơn niện 🔹 Sản chấm ác Có thể tiế xuênc:                                                                                                    |                                                                                                    |
|                           | and here the second many of the second many of the |                                                                                                    |
|                           | Ching Gá bin thường (đ                                                                                                    |                                                                                                    |
|                           | Giá khuyến mối (đ)                                                                                                    |                                                                                                    |
|                           | Giao màn                                                                                                    |                                                                                                    |
|                           |                                                                                                    |                                                                                                    |
|                           | Các thuộc tính                                                                                                    |                                                                                                    |
|                           | Ning cao                                                                                                    |                                                                                                    |
|                           |                                                                                                    |                                                                                                    |
|                           | Mô tá ngắn của sản phẩm                                                                                                    |                                                                                                    |
|                           | Q3 Thêm Media Trực quan Văn bản                                                                                                    |                                                                                                    |
|                           | Boan • B $I \equiv \equiv 44 \equiv \equiv \equiv d^0 \equiv \times \blacksquare$                                                                                                    |                                                                                                    |
|                           | B7: Nhập mô tá cho sp ( Nếu có )                                                                                                    |                                                                                                    |

#### XÓA SẢN PHẨM

CÁCH LÀM: Chọn "Sản Phẩm" --> "Tất cả sản phẩm" --> "Xóa" Lưu ý: Sau khi Xóa tạm, sản phẩm sẽ chuyển về Thùng rác (Có thể vào Thùng rác để khôi phục hoặc xóa vĩnh viễn sản phẩm đó)

| Minn Duong                        | 10001283         |            |            |                        |                            |             |                  |                      |          |                                   |                             |            |      |           |                           |     |           |
|-----------------------------------|------------------|------------|------------|------------------------|----------------------------|-------------|------------------|----------------------|----------|-----------------------------------|-----------------------------|------------|------|-----------|---------------------------|-----|-----------|
| 🚳 Bảng tin                        | Sản              | phẩm       | 1 The      | im mói 🔤 t             | vhập vào                   | Xuất ra     |                  |                      |          |                                   |                             |            |      |           |                           |     |           |
|                                   | Tất cả           | (8)   Đã x | uất bản    | (8)   Thùn             | a rác (5)                  | Nội dung qu | an trong (0)     | Sắp xếp              |          |                                   |                             |            |      |           |                           |     | Tìm sản j |
| 📌 Bài viết                        | Tác v            | v          |            | Áp dung                |                            |             |                  |                      |          |                                   |                             |            |      |           |                           |     |           |
| 😗 Thư viên                        | Tất ci           | á các Điển | m SEO      |                        | Tổng đị                    | ểm dễ đọc   |                  | Chon da              | inh muc. |                                   | Loc theo loai sải           | n phẩm     | + Lo | c theo tr | ang thái kho 🔻            | Loc |           |
| 🗐 Trang                           | 1 00.00          | -          | PAC/JER    |                        | Concernation of the second |             | Missinah         | in the second second |          | 401                               | Contraction and Association | 2 Contract |      | 14        |                           | -   | m         |
| 🏴 Phản hồi                        |                  |            | Tên        |                        |                            |             | ma san pri       | Kho                  |          | Giá                               | Danh mục                    | Từ khóa    |      | *         | Ngáy                      | 5   | ٤         |
| 🖾 Form liên hệ                    |                  | 間          | Tes<br>ID: | t<br>111   Chinh       | sửa   5ửa n                | hanh (      | -                | Côn                  | hàng     | 1.500.000<br>-₫<br>880.000        | Cây nước nóng<br>lạnh       | 2          |      | ជ         | Đã xuất bản<br>03/12/2018 | 0   |           |
| WooCommerce                       |                  |            |            | ↑                      | sao ulep                   |             |                  |                      |          | đ                                 |                             |            |      |           |                           |     |           |
| ᅌ Sản phẩm 🔷 🔇                    |                  | (5)        |            | B2: C                  | hon "                      | Chinh       | siza" ho         | ăc                   | ing      | 9,000,000                         | Máy lọc nước                | -          |      | \$        | Đã xuất bản               | 0   |           |
| Tất cả sản phẩm<br>Thêm mới       |                  | 11         | - 8        | • Xóa t                | ạm" đ                      | ế sửa h     | ioặc xó          | a sp                 |          | đ                                 | RO                          |            |      |           | 01/12/2018                |     |           |
| □ B1: Chọn sản<br>n => Tất cả sản | n phần<br>n phần | n 🖁        | Má<br>Kar  | y lọc nước<br>ngaroo 6 | Hydroge                    | n           | KG 100HA<br>KV-3 | Còn                  | hàng     | 9,500,000<br>-d<br>2,800,000<br>d | Máy loc nước<br>RO          |            |      | 合         | Dã xuất bản<br>01/12/2018 | 0   | ٠         |

#### SỬA SẢN PHẨM

Khi sửa SP bạn có thể sửa bất kỳ một nội dung nào trong SP như: tên SP, link, nội dung, hình ảnh, giá, mô tả, thông số Sau khi chỉnh sửa chỉ cần ấn nút "Cập nhật"

| Company of the second second second |                          |                            |                                           |                         |                                    |                     |
|-------------------------------------|--------------------------|----------------------------|-------------------------------------------|-------------------------|------------------------------------|---------------------|
| Sửa sản phẩm                        | Thêm mới                 |                            |                                           |                         |                                    |                     |
| Máy lọc nước l                      | Hydrogen Kangar          | roo 5 ← Sửa tế             | èn 🔤                                      |                         | Đăng                               | 2                   |
| Liên kết finh: <u>https://top</u>   | gkhokangaroown/may-loc-n | woc-bydrogen-kangaroo-5/ 🗢 | min → Sửa link tĩn                        | hh                      |                                    | Xem trudc           |
| 91 Thêm Media                       |                          |                            | Tn                                        | r num Vin hin           | 📍 Trạng thái: Đã xuất bả           | n <u>Chinh sùa</u>  |
| Poan y B                            | T = = 4 =                |                            |                                           |                         | 1 Chế đó xem: Công khả             | i <u>Chinh sita</u> |
| <u>A</u> • 🛱                        | 0 Q # # 1                | ~ 0                        |                                           |                         | Dước đảng vào: Th12 1<br>Chính sửa | , 2018 @ 03;14      |
|                                     |                          |                            |                                           |                         | Mức đó hiện thị catalog: Ci        | ĩa hàng và kết      |
| Máy lọc nướ                         | c Hydrogen Ka            | angaroo KG 100H            | HA KV 9 lõi lọc tạo n                     | urớc Câ                 | n nhật nội dự                      | va bài viốt         |
| sạch, tinh kh                       | niết có bổ sung          | g nhiều khoảng c           | hất tự nhiên như Ca                       | 12+, K+                 | Y SEO: Không bật                   |                     |
| Fe2+ mang                           | g đến nguồn n            | ước an toàn với            | sức khỏe. Sản phần                        | n đến từ                | Sao chéo tới một bản nhào          | <u> </u>            |
| thương hiệu                         | Kangaroo - sé            | 51 Chinh nội c             | dung, hình ảnh bài                        | viết                    | Bố vào thùng rắc                   | Cāp nhật            |
| nước nói riê                        | ng, khẳng định           | n chất lượng, sự           | uy tín và chế độ bảo                      | o hành                  |                                    |                     |
| tới 12 tháng.                       |                          |                            |                                           |                         | Danh mục sản phẩm                  | <u>*</u>            |
| 5510 423                            |                          | Chivh súa                  | e Bin cuối bởi admin ngày 3 Tháng Mưới Ha | el: 2018 lúc: 6:55 sang |                                    |                     |
|                                     |                          |                            |                                           |                         | Phán cách các thể bằng dất         | u phẩy              |
| Yoast SEO                           |                          |                            |                                           | *                       | Chon từ các tạo phổ biện r         | ta:                 |
| Thông số kỹ thuật                   |                          |                            |                                           |                         |                                    |                     |
|                                     |                          |                            |                                           |                         | Anh sản phẩm                       | *                   |
| Thông tin khuyển mãi                | (                        |                            |                                           | *                       | 1                                  | De                  |
| de entre second                     |                          |                            | an article and the second second          |                         | · · · · · ·                        | -                   |
| Dữ liệu san phảm —                  | Sản phẩm đơn giản        | • Sán phẩm áor             | Có thể tải xuống:                         |                         | 201 100                            | -                   |
| * Chung                             | Giá bản thường (g)       | 9500000                    | Sửa ảnh                                   | sản phẩm                | ->                                 |                     |
| Kiếm kê kho hàng                    | Giá thuyện mặi (đ)       | 5880000                    | Lên lich                                  |                         | 3 3                                |                     |
| 🗭 Giao nhàn                         |                          | 1                          |                                           |                         |                                    |                     |
| a Các sân phẩm được                 |                          | Sửa giá sản                | phẩm                                      |                         |                                    |                     |

### THÊM BÀI VIẾT

CÁCH LÀM: Chọn mục " Bài viết " --> "Viết bài mới" Nhập các thông số - nội dung bài viết, tin tức cần đăng như :

- Nội dung bài viết , có thể chèn thêm hình ảnh vào nội dung chi tiết bài viết
- Ảnh tiêu biểu (ảnh bài viết xuất hiện ra ngoài trang web)
- Tích vào chuyên mục muốn đăng bài viết (có thể tích vào nhiều chuyên mục cùng lúc )
- Cuối cùng là đăng bài viết

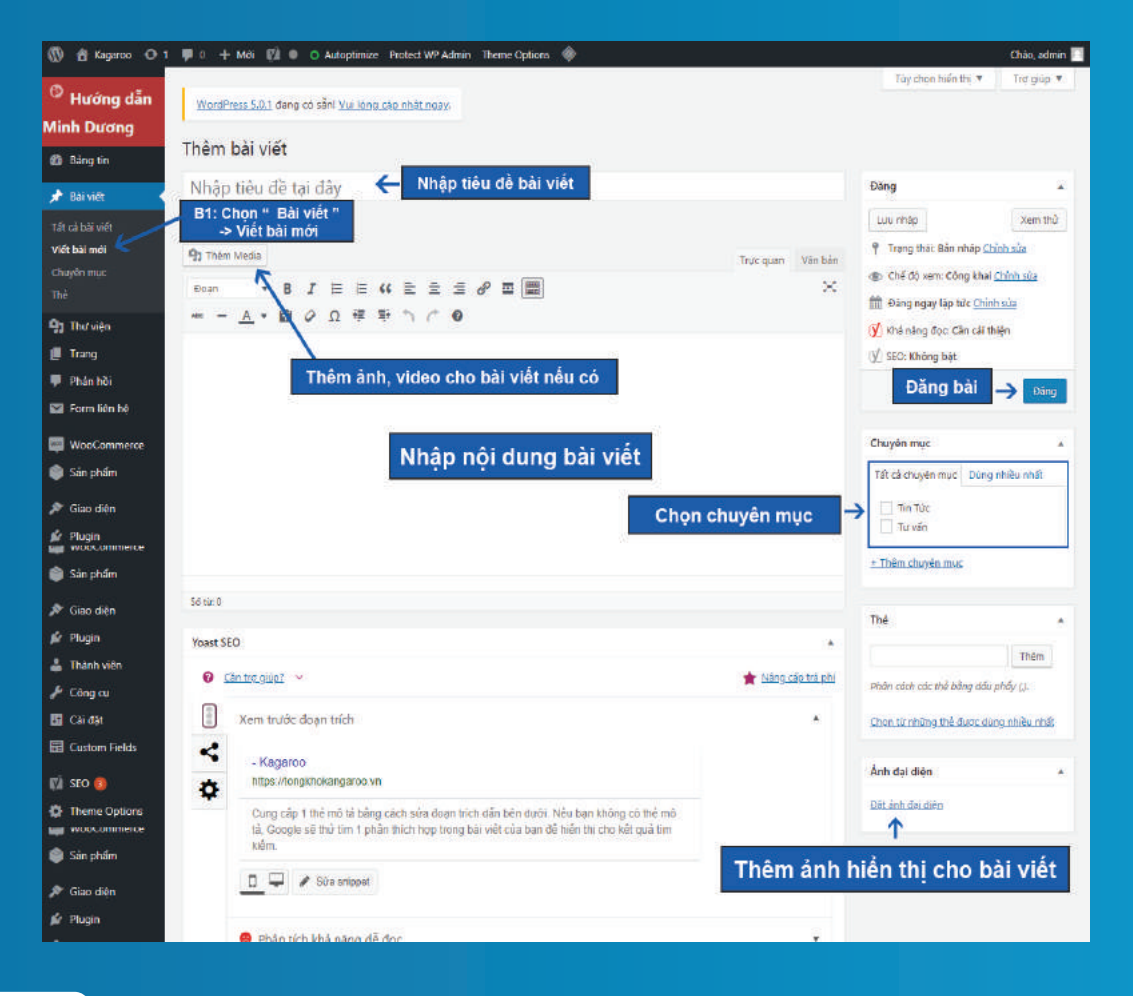

### SỬA - XÓA BÀI VIẾT

CÁCH LÀM: Giống như khi Sửa và Xóa sản phẩm. Chọn mục "Bài viết" --> "Tất cả bài viết" --> "Chỉnh Sửa" hoặc chọn mục "Xóa Tạm"

Khi xóa tạm bài viết đã đăng sẽ được lưu vào mục thùng rác.

| $\leftrightarrow$ $\rightarrow$ $C$ $\oplus$ http | s://tongkhokangaroo.vn/wp-admin/e                                                  | lit.php                                            |                         |            |                  |
|---------------------------------------------------|------------------------------------------------------------------------------------|----------------------------------------------------|-------------------------|------------|------------------|
| 🚻 Úng dụng 🧧 Chào n                               | nùng bạn đền 📃 see 📑 Check text                                                    | FB 👿 Tất cả Kích thước ản 📃 Thiết                  | ké                      |            |                  |
| 🔞 🏦 Kagaroo 📀 1                                   | 👎 0 🕂 Mới 📢 🚱 🔿 Auto                                                               | ptimize Protect WP Admin Theme Op                  | tions 🚸                 |            |                  |
| <sup>O</sup> Hướng dẫn<br>Minh Dương              | WordPress 5.0.1 đang có sẵn! <u>Vi</u>                                             | <u>i lòng cập nhất ngay</u> .                      |                         |            |                  |
| Bảng tin                                          | Bài viết Viết bài mới                                                              | c (2)   Nội dựng quan trong (0)                    |                         |            |                  |
| 📌 Bài viết 🛛 🔸                                    | Chọn bài viết<br>-> tất cả bài viết                                                | Tất cả các ngày 🔹 Tất cả c                         | chuyên mục 🔻 Tất cả các | : Điểm SEO | Tổng điểm dễ đọc |
| Tất cả bài viết 🞸                                 | 📋 Tiêu đề                                                                          | Tác giả                                            | Chuyên mục              | Thè        |                  |
| Chuyên mục<br>Thể                                 | Hoàn thiện căn nhà mơ ước<br>Kangaroo Việt Nam 8<br>Chính sửa   Sửa nhanh   Xóa tạ | với giá ước mơ cùng admin<br>m   Xem   Clone   New | Tin Tức, Tư vẫn         | -          |                  |
| 97 Thư viên<br>📕 Trang                            | Hoàn thiệ<br>Kangaroc Chọn " ch                                                    | inh sửa "<br>ja tam "                              | Tin Tức                 | 14         | -                |
| Phán hội Form liên hệ                             | Hoàn thiện căn nhà mơ ước<br>Kangaroo Việt Nam 6                                   | với giá ước mơ cùng admin                          | Tin Tức                 | -          | -                |
| 💭 WooCommerce                                     |                                                                                    |                                                    |                         |            |                  |
| 6 m m                                             | Hoàn thiện căn nhà mơ ước                                                          | với giá ước mơ cùng admin                          | Tín Tức                 | 825        |                  |

### TẠO " DANH MỤC " SẢN PHẨM MỚI TRÊN WEBSITE

(B1) Tạo danh mục cần tạo trong quản trị website

Chọn mục : Sản phẩm --> Danh mục --> Điền tên danh mục --> " Thêm danh mục " mới để lưu lại danh mục vừa tạo

| <ul> <li>Hướng dẫn</li> <li>Minh Đương</li> <li>Bảng tin</li> <li>Bải việc</li> <li>Thư viện</li> <li>Thư viện</li> <li>Trang</li> <li>Nang</li> </ul> | WordPress 5.0.1 đạng có sản Vụi làng cập nhất ngay.           Danh mục sản phẩm           Canh mục sản phẩm cho của hàng của bạn được quản lý ở đây. Để thự xối thủ tự dam mục hộn thị thệ thưng việt, bạn có thế kéo thủ ngi đế kế mộc đảm mục nhộ mỏ lên kết. | Tác ya |      |                   |
|----------------------------------------------------------------------------------------------------|----------------------------------------------------------------------------------------------------|--------|------|-------------------|
| Bing tin     A Bing tin     A Bin viet     Thur vien     Trang     Control on the                                                                      | Danh mục sản phẩm<br>Canh mục sản phẩm cho của hàng của bựn được quản lý ở đây. Đế<br>thựy đối trự trự được hàn thị trên trưng veic, bạn có thể kéo thấ<br>dùng đố đấy trậc điểm chủ thết các đám mục, nhập vai biến kết.                                       | Tác ya |      |                   |
| <ul> <li>≯ Bai viet</li> <li>♀ Thu vien</li> <li>I Trang</li> </ul>                                                                                    | Danh mục sản phẩm cho của hàng của bạn được quản lý ở dây. Đế<br>thay đổi thủ tự danh mục hiến thi trên trang web, bạn có thể kéo thả<br>chủng để sắp sẽp. Để xem chi tiết các danh mục, nhập vào liên kết                                                      | Tác ya |      |                   |
| <ul> <li>Thư viên</li> <li>Trang</li> <li>Trang</li> </ul>                                                                                             | thay đổi thứ tự danh mục hiển thị trên trang web, bạn có thể kéo thá<br>chúng để sắp xếp. Để xem chi tiết các danh mục, nhập vào liên kết                                                                                                    |        | · .  | dung              |
| 🗐 Trang                                                                                                    |                                                                                                    |        | A.F. | -                 |
| Contractory of the                                                                                                    | "Tùy chọn màn hình" ở trên cùng của trang.                                                                                                    |        | enn  | Ten               |
| Phân hội                                                                                                    | Thêm danh mục mới                                                                                                    | 0      | 52   | Chura phi         |
| 🖼 Form liðn hó                                                                                                    | Tên A B2: Nhập danh mục một                                                                                                    |        |      |                   |
| WooCommerce                                                                                                    | Tên riêng sẽ hiển thi trên trang mạng của ban.                                                                                                    |        | 12   | Bếp điện          |
| 🕥 Sản phẩm 🔹                                                                                                    | B1:Chọn sản phẩm                                                                                                    |        |      | ngoar             |
| Tất cả sản phẩm                                                                                                    | Chuốt di Đường đi Đường                                                                                                    |        |      |                   |
| Them mot                                                                                                    | dẫn (URL). Chuốc này bao gồm chủ cái thường, số và dấu gọch ngang<br>(-3.                                                                                                    |        | 53   | Binh nón          |
| Từ khóa                                                                                                    | Danh mut cha                                                                                                    |        |      |                   |
| Các thuộc tính                                                                                                    | Tróng •                                                                                                    |        |      | material          |
| 🔊 Giao diện                                                                                                    | Chỉ định mặt chuyển mục Cha để tạo thứ bậc. Ví dụ, ban tạo chuyển<br>mục Album nhạc thi có thể làm tha táo chuyển mục Album nhạc Việt<br>họn và Album nhọc quốc tế.                                                                                             |        | 1    | Các sản p         |
| 💋 Plugin                                                                                                    | 845 tá                                                                                                    |        |      | 1088072000        |
| 🚢 Thành viên                                                                                                    | 100 M                                                                                                    |        | 53   | Cây lau n<br>minh |
| 🔑 Công cụ                                                                                                    |                                                                                                    |        |      | 11000000000       |
| 🖬 Cai dat                                                                                                    |                                                                                                    |        |      |                   |
| Custom Fields                                                                                                    | Thờng thường mô tê này không được sử dụng trong các giao diễn, tuy<br>nhiên có vật giao diễn có thể hiển thị mô tá này.                                                                                                    |        | 51   | Cây nước          |
| 🕅 SEO 🚯                                                                                                    | Kiếu hiển thị                                                                                                    |        |      |                   |
| 🔅 Theme Options                                                                                                    | Mác dịnh 👘                                                                                                    |        |      | - Cây m           |
| DiteSpeed Cache                                                                                                    | Hinh thu nhỏ                                                                                                    |        | -    | Quốc              |
| Thu gon menu                                                                                                    | Tải tán/Thăm ảnh                                                                                                    |        |      |                   |
|                                                                                                    | Sine has                                                                                                    |        | 1    | — Cây m           |
|                                                                                                    | Årh banner                                                                                                    |        |      | doann             |
|                                                                                                    |                                                                                                    |        |      |                   |
|                                                                                                    | Thên danh mục mớt 🔿 B3                                                                                                    |        | -    | Đồ điện j         |

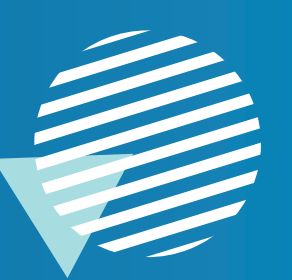

**B1** 

| 0                                         |                            | nak ruon uneu un 🔹 👘 tro âmb 👟                                                                                            |
|-------------------------------------------|----------------------------|----------------------------------------------------------------------------------------------------|
| Hướng dẫn WordPress 5.0.1 dang có s       | ant <u>Vui lòng c</u> ào n | hàt ngay.                                                                                                    |
| Minh Dương Menu Quản Kuối trê đ           | hinh tor: tião             |                                                                                                    |
| Bàng tin                                  | and over deb               |                                                                                                    |
| Bâi viết                                  | to change your setti       | ngs in Google Analytics and Webmaster tools. <u>More into</u> See the <u>settings page</u> for further SSL optimizations. |
| 😭 Thư viên Sửa menu Quán lý vị t          | tri menu                   | B2: Chọn menu muốn                                                                                                    |
| I Trang                                   | the                        | n dann mục vao -> Bam chọn                                                                                                |
| Phán hải Chọn menu để sửa: Menu r         | mobile (Menu Mot           | ile) 🔻 Chan haic <u>tao menu ma</u> i.                                                                                    |
| M Form lien he                            |                            |                                                                                                    |
| 📟 WooCommerce B1: Chọn " Giao đ           | liện " 🔺                   | Tên menu Menu mobile                                                                                                    |
| 📦 Sán phẩm -> Chọn " Menu                 | 1"                         |                                                                                                    |
| 🔊 Giao diện                               | îm kiếm                    | Cấu trúc menu                                                                                                    |
| Giao diện                                 | B3: Tich o                 | chon vào danh muc muốn thêm                                                                                               |
| Tùy biến Uiện bà                          | vào me                     | nu -> Bắm " thêm vào menu " 🛛 Linktây chạo 💌                                                                              |
| Widget                                    |                            | (Pidd Hallan Tanan W                                                                                                    |
| Menu Thank toán                           |                            | Soon megu                                                                                                    |
| Gió hàng                                  |                            | Tin Tức Chuyển mục 🔻                                                                                                    |
| Chen toka bà                              | ém váo menu                | Uénhé Trang 7 BA: Chon vào danh muc                                                                                       |
| E Côngru                                  |                            | ← kéo giữ chuột để dặt vào                                                                                                |
| Bài viết                                  | ×                          | Sán phẩm Uink tùy chọn 🔻 vị trí mong muốn                                                                                 |
| E Custom Fields                           | *                          | Máy lọc nước RO chỉ mục cơn Danh mục 🔻                                                                                    |
| Chuyên mục                                |                            | May loc suide Huidensen Kanazon Russianne 🕴                                                                               |
| Theme Options Danh muc sán phẩm           |                            | chí mực con                                                                                                    |
| LiteSpeed Cache     Sticker and Mit Monco |                            | Máy loc nuác Kangarog CIMEGA+ Dechange                                                                                    |
| Thu gon menu                              | Harrence y                 | chi mye con                                                                                                    |
|                                           |                            | Cây nước nóng lanh ch/ mục con Danh mục 🖤                                                                                 |
|                                           |                            |                                                                                                    |
|                                           |                            | Thiết lần menu                                                                                                    |
|                                           |                            | Tự động thêm trong tính 🔄 Tự động thêm các trang cấp cao nhất mới vào trình đơn này                                       |
|                                           |                            | Hiến thị vị trị 🗌 Menu Chính (Kiện tạc Menu Chính)                                                                        |
|                                           |                            | Menu Mobile                                                                                                    |
|                                           |                            | Via man                                                                                                    |
|                                           |                            | B5: Luu menu                                                                                                    |

B2: Lấy Danh mục sản phẩm hiển thị ra ngoài website
Chọn mục: Giao diện --> Menu --> Chọn menu cần sửa (mobile, chính...)
-->Tích chọn danh mục muốn thêm vào menu
-->"Thêm vào menu" --> Sắp xếp vi trí của danh mục trên menu -->Lưu menu

#### CHÌNH SỬA HOTLINE

CÁCH LÀM: Chọn "Theme Options "--> "Tùy chỉnh chung "--> Bật (on) hoặc Tắt (off) số hotline --> Điền số hotline ---> Lưu thay đổi

| <sup>©</sup> Hướng dẫn | WordPress 5.0.1 đang có sẵn      | ! <u>Vui lòng cập nhật ngay</u> .                | Trợ giúp ▼                                                                                    |
|------------------------|----------------------------------|--------------------------------------------------|-----------------------------------------------------------------------------------------------|
| Minh Dương             | -                                |                                                  |                                                                                               |
| 🚳 Bảng tin             | SSL activated! Don't forget to a | change your settings in Google Analytics and Web | omaster tools. <u>More info</u> , See the <u>settings page</u> for further SSL optimizations. |
| 📌 Bài viết             |                                  |                                                  |                                                                                               |
| Thư viện               | Kagaroo - MinhDuong              | Ads 1.5                                          | REDUX Social Profiles                                                                         |
| 📕 Trang                | Developer Mode Enabled           |                                                  | Create and display links to your social media                                                 |
| 🏴 Phản hồi             | 角 Tùy chỉnh trang chủ            |                                                  | Save Changes Reset Section Reset All                                                          |
| 💟 Form liên hệ         | 🗹 Header                         |                                                  |                                                                                               |
| WooCommerce            | Footer                           | Tùy chỉnh nôi dụng chung cho cả trang web        |                                                                                               |
| 📦 Sản phẩm             | Tùy chỉnh chung                  | Tùy chỉnh liên quan đến trang chi                | tiết sản phẩm                                                                                 |
| 🔊 Giao diện            | Options Object                   | ···· ·································           |                                                                                               |
| 😰 Plugin               | C Import / Export                | Số hotline mua hàng                              |                                                                                               |
| 👗 Thành viên           |                                  |                                                  |                                                                                               |
| 🖋 Công cụ              |                                  | Thông tin giao hàng                              | Giao hàng và lắp đặt miễn phí ở Hà Nội, TP HCM và Hả                                          |
| 🚹 Cài đặt              |                                  |                                                  |                                                                                               |
| Custom Fields          |                                  | Thông tin hotline hỗ trợ                         | Hỗ trợ mua hàng: <b>1900 63 64 06 - 0981 700 268<!--</th--></b>                               |
| 🕅 seo 📵                |                                  |                                                  |                                                                                               |
| 🔅 Theme Options 🔹      | -                                | Hotline chân trang                               |                                                                                               |
| Tùy chỉnh trang chủ    | P4: Chan Thoma                   | Ontions                                          |                                                                                               |
| Header                 | -> Tùy chỉnh c                   | hung                                             | on off ← B2: Bật, tắt Hotline                                                                 |
| Footer                 |                                  |                                                  | Bật tắt số hotline chân trang                                                                 |
| Options Object         |                                  |                                                  |                                                                                               |
| Import / Export        |                                  | Sõ điện thoại chân trang                         | 0323 837 063                                                                                  |
| LiteSpeed Cache        |                                  |                                                  |                                                                                               |
| 🜖 Thu gọn menu         |                                  | 🖲 🖬 🖌 🖬                                          | Save Changes Reset Section Reset All                                                          |
|                        | phùng                            |                                                  |                                                                                               |
|                        |                                  |                                                  | 75 queries in 0,705 seconds                                                                   |
|                        |                                  |                                                  | Redux is currently set to developer mode.                                                     |

#### CHỈNH SỬA ĐỊA CHỈ DƯỚI CHÂN TRANG

CÁCH LÀM: Chọn mục "Giao diện" --> "Widget" --> Chọn cột Footer địa chỉ --> Văn bản ( vào mục văn bản để thay đổi cập nhật các thông tin chân trang như: tên công ty , địa chỉ, số điện thoại , email, các thông tin khác muốn thêm hoặc thay đổi.....) --> Lưu thay đổi

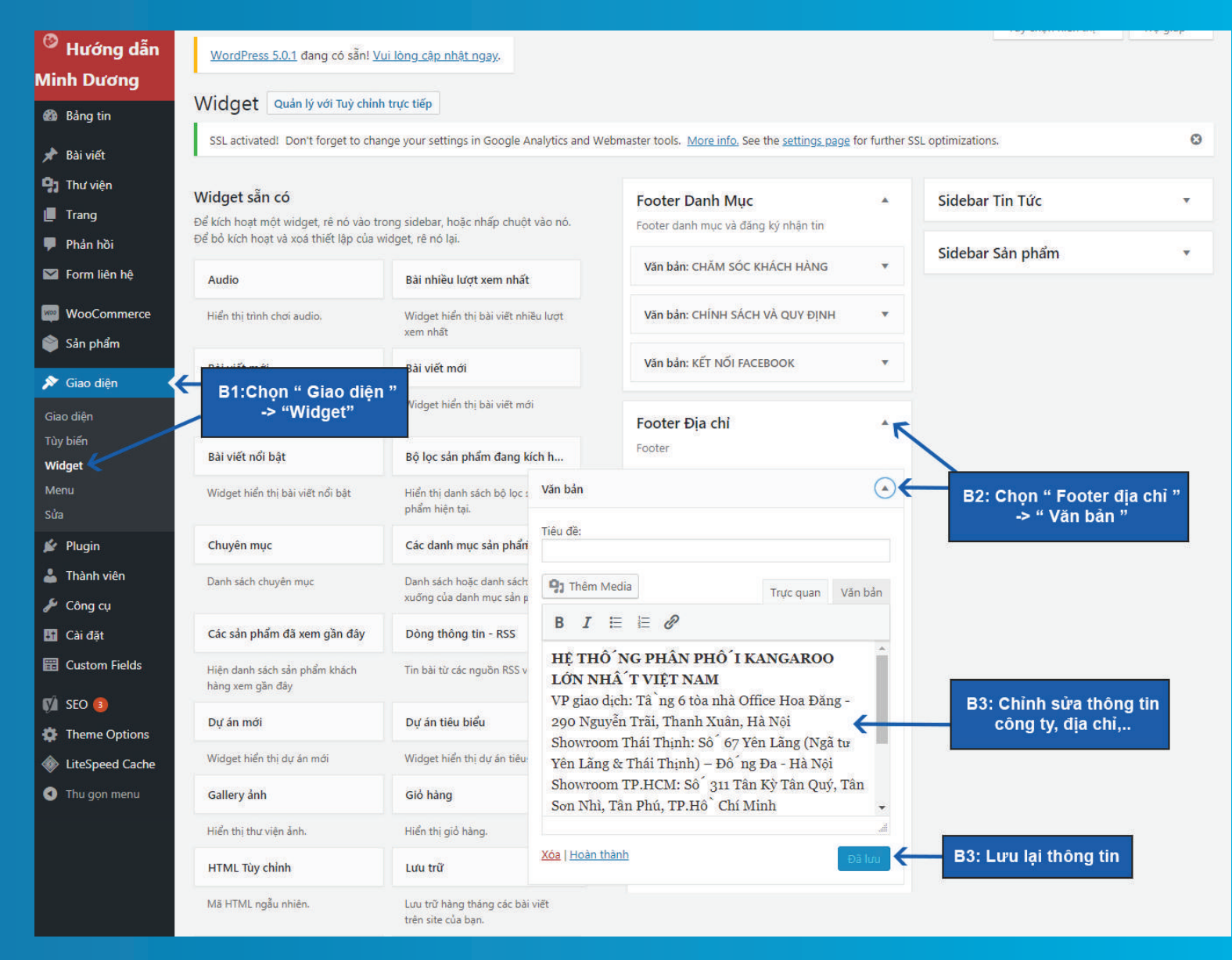

#### THAY ẢNH SLIDE - BANNER TRÊN WEBSITE

CÁCH LÀM: Chọn " Theme Options " --> Tùy chỉnh trang chủ

Sau khi vào tùy chỉnh chung nếu muốn sửa hay thay một banner đã có sẵn trên web ---> Ân vào " slide "

--> Vào mục " Remove " để xóa slide hoặc " Upload " để thay thế bằng một slide khác

Nếu muốn thêm một banner mới --> " Add slide "

Sau khi thêm, sửa hoặc xóa slide tiếp tục chọn vào mục "Save changes "để lưu lại những thông tin vừa thay đổi.

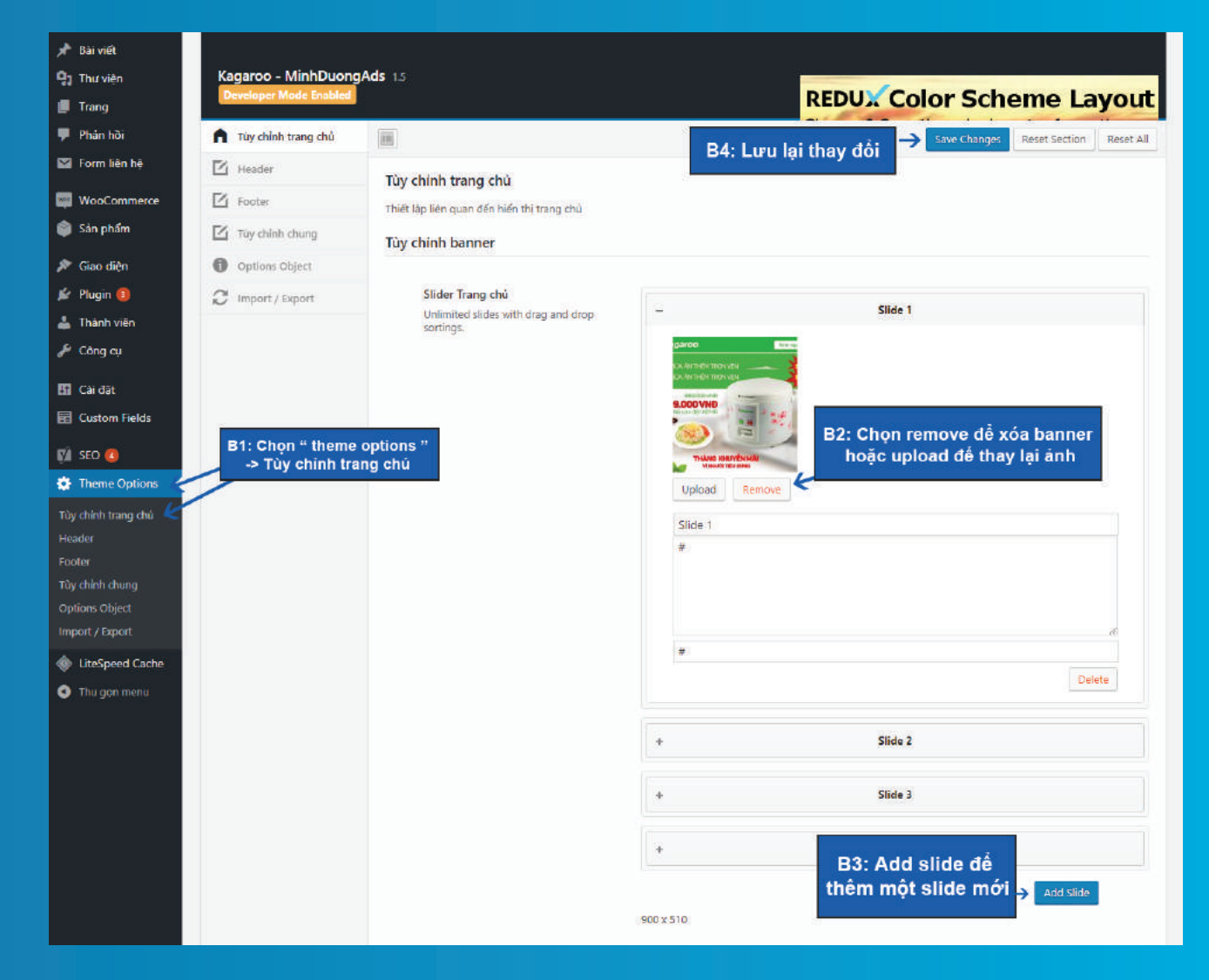

## **DỊCH VỤ CỦA MINH DƯƠNG**

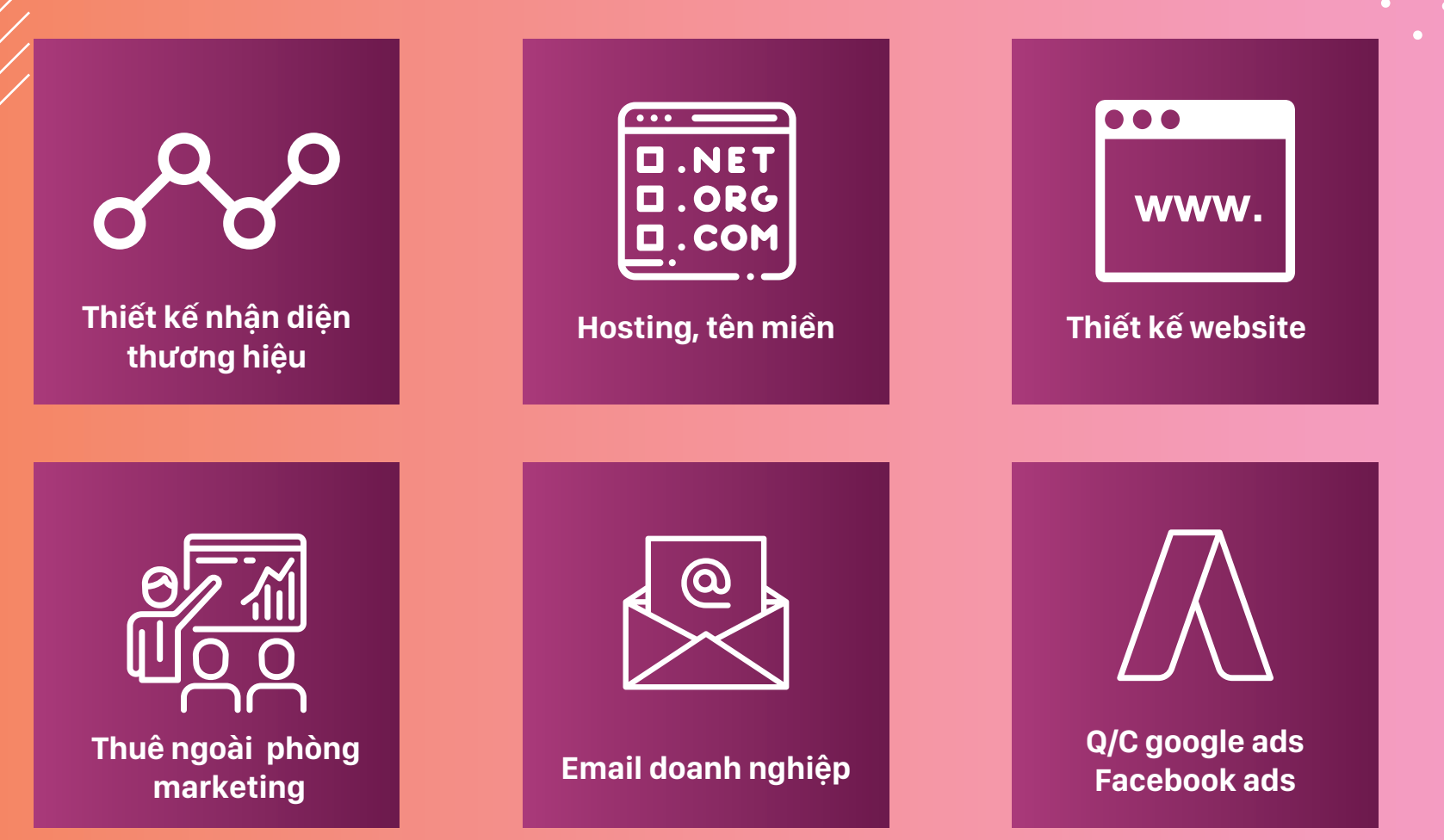

Minh Dương chân thành cảm ơn quý khách đã tin tưởng và sử dụng dịch vụ của chúng tôi. Mọi ý kiến phản hồi về chất lượng dịch vụ xin vui lòng liên hệ: Hotline: 02466 509 639 hoặc 0948 898 368 Email: minhduongads@gmail.com